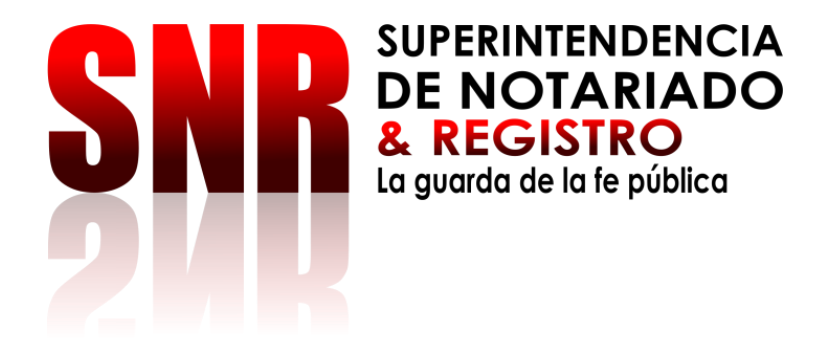

# MANUAL DE USUARIO SALIDA DE MENORES

# SUPERINTENDENCIA DE NOTARIADO Y REGISTRO

| Código: Versión: Fecha: |  |
|-------------------------|--|
|-------------------------|--|

Código de Formato: DE-SOGI-PR-03-FR-06

Versión: 01

Fecha de Elaboración: 06-06-2018

EQUIPO DIRECTIVO:

RUBEN SILVA GÓMEZ SUPERINTENDENTE DE NOTARIADO Y REGISTRO

WILLIAM ANTONIO BURGOS DURANGO SECRETARIO GENERAL

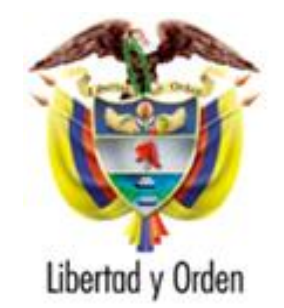

República de Colombia

Ministerio de Justicia y del Derecho

Superintendencia de Notariado y Registro

Código de Formato: DE-SOGI-PR-03-FR-06

Versión: 01

Fecha de Elaboración: 06-06-2018

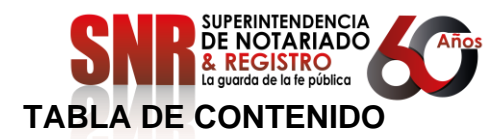

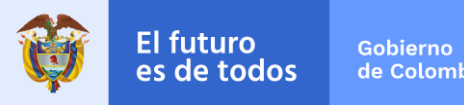

Se entiende por tabla de contenido, el mecanismo que se utiliza para organizar y ordenar el contenido que se encontrará a lo largo del documento.

Permite igualmente al funcionario encontrar las secciones del documento con mayor rapidez debido a que su estructura se basa en títulos, subtítulos y páginas de dónde se localiza la información.

| TABLA DE CONTENIDO                   | PÁGINA |
|--------------------------------------|--------|
| 1. INTRODUCCIÓN                      | 4      |
| 2. ALCANCE                           | 4      |
| 3. DESCRIPCIÓN DEL MANUAL            | 5      |
| 3.1 INICIO                           | 5      |
| 3.2 NUEVA SALIDA DE MENORES          | 8      |
| 3.3 DOCUMENTOS QUE GENERA EL SISTEMA | 13     |
| 4.0 GLOSARIO DE TÉRMINOS             | 14     |

Código de Formato: DE-SOGI-PR-03-FR-06

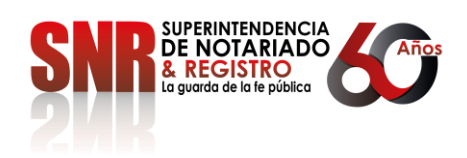

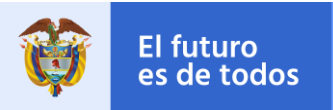

## 1. INTRODUCCIÓN

Con el avance en las tecnologías de la información y las comunicaciones, la Superintendencia de Notariado y Registro en cabeza del Doctor RUBEN SILVA GÓMEZ, ha puesto en marcha proyectos tecnológicos de impacto institucional y social, dentro de los cuales se encuentra el Sistema de Información SISG, módulo **SALIDA DE MENORES**.

Este Sistema de Información nace de la necesidad de poder vigilar y controlar las autorizaciones de Salida de Menores que efectúan los Notarios a nivel nacional.

### 2. ALCANCE

El módulo de **SALIDA DE MENORES** permite a las Notarías del país registrar las autorizaciones de salida de menores de edad del territorio nacional.

Código de Formato: DE-SOGI-PR-03-FR-06

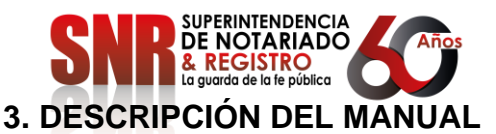

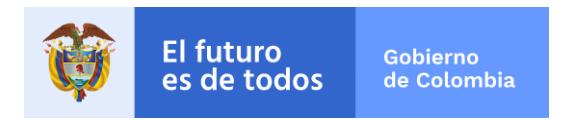

**3.1 INICIO:** El acceso al Módulo de **SALIDA DE MENORES** se debe hacer a través de página de la Institución https://www.supernotariado.gov.co/, dando CLICK en el Ícono de **SISG:** 

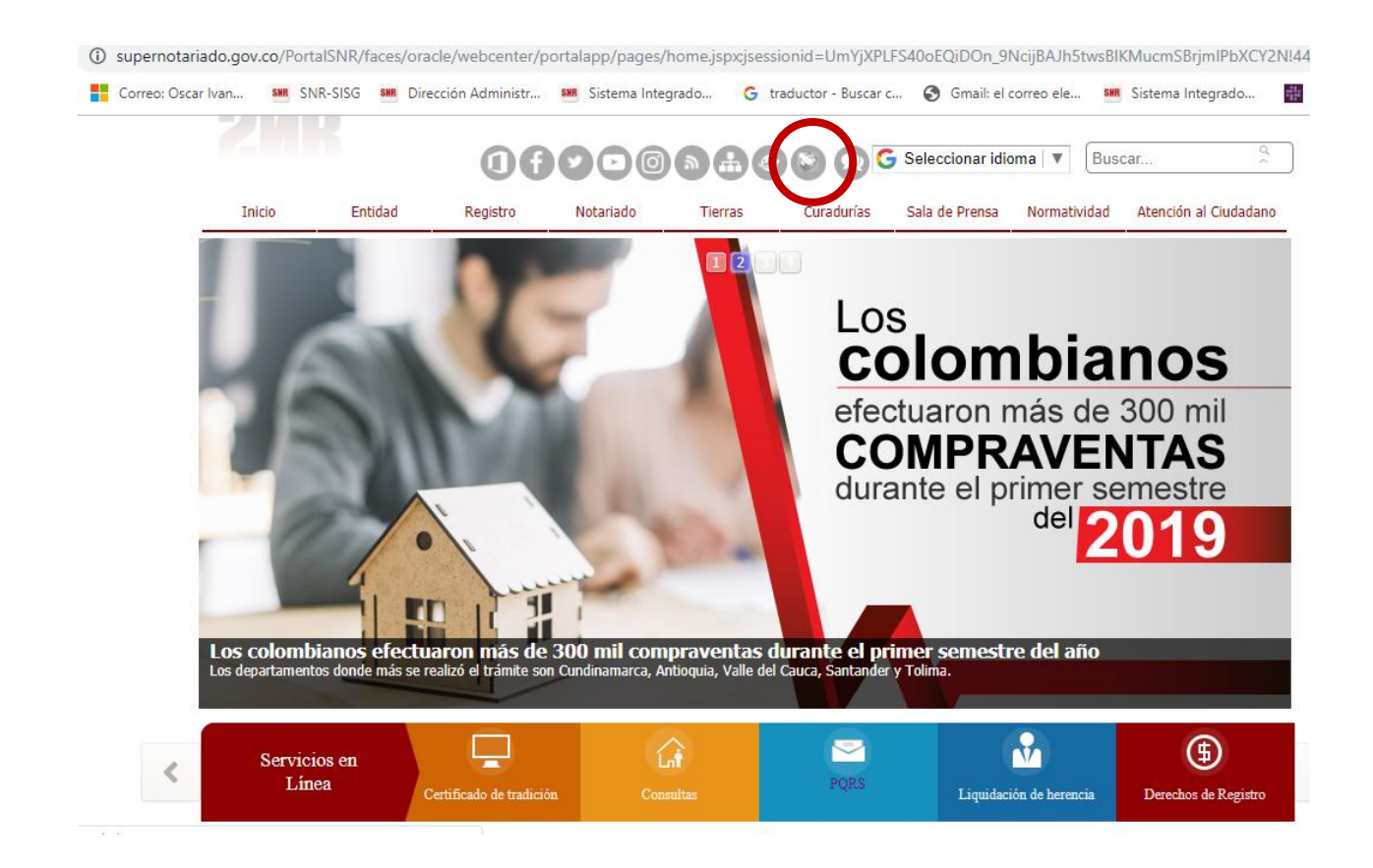

También puede acceder mediante la URL: https://sisg.supernotariado.gov.co/

Código de Formato: DE-SOGI-PR-03-FR-06

Versión: 01

Fecha de Elaboración: 06-06-2018

Página 5 de 15

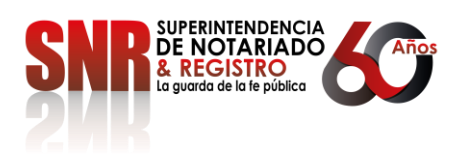

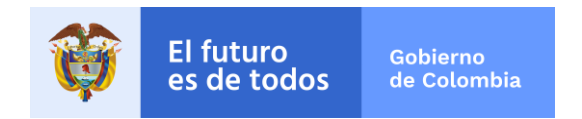

El sistema solicita al Usuario autorizado, el nombre de Usuario y su Contraseña:

| SNRR SUPERINTENDENCIA<br>DE NOTARIADO<br>& REGISTRO<br>La guarda de la fe pública | GOBIERNO DE COLOMBIA                             |                        |
|-----------------------------------------------------------------------------------|--------------------------------------------------|------------------------|
|                                                                                   |                                                  | Iniciar sesión - AccGW |
|                                                                                   |                                                  | Nombre de usuario      |
|                                                                                   |                                                  | Contraseña             |
|                                                                                   |                                                  | ccontrasena olvidadar  |
|                                                                                   |                                                  | Iniciar sesión         |
|                                                                                   |                                                  |                        |
|                                                                                   | Copyright © 2018. Todos los derechos reservados. |                        |

Una vez validado el Usuario y contraseña el sistema visualiza el Menú Principal del Sistema Integrado de Servicios y Gestión – SISG – VICKY:

| SNR               | =                                       |                   | <b>⊵</b> ¶              | 🆻 🙁 Oscar Ivan Ortegon Medina  🤇 |
|-------------------|-----------------------------------------|-------------------|-------------------------|----------------------------------|
| Buscar Q          | SISTEMA INTEGRADO DE SERVICIOS Y GESTIÓ | N                 |                         |                                  |
| Menu              |                                         |                   |                         | Curacunas Notanado ORIP          |
| 묘 Inicio          | 17941                                   | 17937             | 17921                   | 0                                |
| 嶜 Directorio      | Total de PQRS                           | PQRS Clasificadas | PQRS Direccionadas      | PQRS RETORNADAS A OAC.           |
| 亘 PQRS            | Más info. 🔿                             | Más info. 🔿       | Más info. 🔿             | Más info. 🗨                      |
| PQRS anteriores   | ORIP<br>195                             | Notarias<br>903   | 1400 -                  |                                  |
| 🕇 Ciudadanos      |                                         | ш.                | 1200 -                  | a di sa b                        |
| ⊜ Chat            | Nivel central                           | Curadurias        | 1000 -                  |                                  |
| ORIP              | 24                                      | 74                | 800 -                   |                                  |
| 1 Notarias        |                                         |                   | 600 -<br>400 -          |                                  |
| A Curadurias      | Ciudadanos<br>25465                     | Licencias<br>3191 | 200 -                   |                                  |
|                   |                                         |                   | 0 2018-09-30 2018-10-31 | 2018-11-30 2018-12-31 2019-01-31 |
|                   | Notarías                                |                   |                         |                                  |
| Código de Formato | ): DE-SOGI-PR-03-FR-                    | 06 Versión: 01    | Fecha de El             | aboración: 06-06-2018            |
|                   |                                         | Página 6 de 15    |                         |                                  |

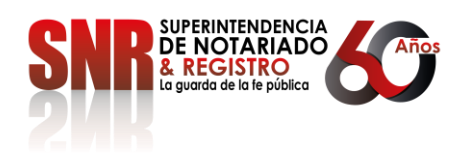

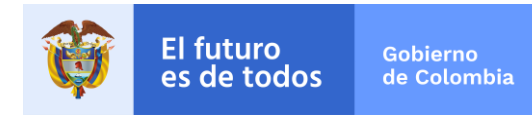

En las opciones de la barra que está en la parte izquierda, por favor seleccionar la Opción **Notarías** y el Sistema SISG – VICKY mostrará la siguiente ventana:

| SNR               | =                                  |                                   |                   |                          |                  |                            | 🔩 ິຊ 🗘 😼<br>rseU     | L. L.          |
|-------------------|------------------------------------|-----------------------------------|-------------------|--------------------------|------------------|----------------------------|----------------------|----------------|
| Buscar Q          | SISTEMA INTEGRADO DE SERVICIOS     | Y GESTIÓN                         |                   |                          |                  |                            |                      |                |
| Menu              |                                    |                                   | Enlide de marror  |                          | vivelCentral ORI | r rqiks i                  | Juradurias Notanado  | ORP            |
| 묘 Inicio          | NOTARIA PRIMERA MEDELL             | an Lig. Herencia Acceso a modulos | Salida de menores |                          |                  |                            |                      |                |
| 🖶 Directorio      | ONerro SALIDA DE MENO              | RES DE LA NOTARIA PRIMERA MEDELL  | IN                |                          |                  |                            |                      | -              |
| 瓕 PQRS            |                                    |                                   |                   |                          |                  |                            |                      |                |
| PQRS anteriores   | Mostrar 50 ¥ registros             |                                   |                   |                          |                  |                            | Buscar:              |                |
| Ciudadanos        | FECHA DEL PODER                    | IDENTIFICACIÓN DEL MENOR          | NOMBRE DEL MENOR  | IDENTIFICACIÓN DEL PADRE | NOMBRE DEL PADRE | IDENTIFICACIÓN DE LA MADRE | 1 NOMBRE DE LA MADRE |                |
|                   | 2019-10-04                         | 4546                              | 456456            | 456456                   | 33               | 456456                     | 333                  | ۹ 🖉 🔍 🔍        |
| © Chat            | 2019-10-04                         | 45345                             | 345345            | 222                      | 345              | 345345                     | 5555                 | , 🔊 🖉 🖉        |
| ORIP              | 2019-10-09                         | 111                               | 111               | 1111                     | 1111             | 111                        | 1111                 | 🔎 🖉 🖗 🔍        |
| 🏛 Notarias        | 2019-10-09                         | 222                               | 222               | 222                      | 222              | 2222                       | 2222                 | ۹ 👰 🔍 🔍        |
|                   | 2019-10-09                         | 333                               | 333               | 333                      | 33               | 333                        | 333                  | ۹ 👰 🔍          |
| n Curadurias      | 2019-10-09                         | 111                               | BEBE              | 80                       | LUIS             | 53                         | MARCE                | 🔎 🖉 🖉 🔍        |
| Resoluciones      | 2019-10-09                         | 3424                              | 234234            | 234234                   | 555              | 5555                       | 333                  | ۹ 🖉 🖳          |
| Correspondencia   | 2019-10-10                         | 3454235                           | 345               | 345345                   | 33               | 345435                     | 333                  | 🔎 🖉 🖗 🔍        |
| Pt Licencian      | 2019-10-10                         | 45435                             | 345435            | 305345                   | 345345           | 345345                     | 345345               | 🔎 🖗 🖗 🔍        |
|                   | 2019-10-10                         | 65546456                          | EDWIN             | 777                      | PAPA EDWIN       | V56344364                  | MMMM                 | 🔎 🖉 🖉 🔍        |
| 🗞 Auditoria       | 2019-10-11                         | 345345                            | 345345            | 3453 5                   | 345345           | 345345                     | 345345               | 🔎 🖉 👰 🔍        |
| 🥅 Tablas DB       | 2019-10-11                         | 234324                            | 345345            | 234234                   | 234              | 234234                     | 2222                 | ۹ 👰 🔍 🔍        |
| % Configuración < | 2019-10-16                         | 5555                              | 555               | PADRE5.6                 | 555              | 5555                       | 5555                 | P 🖗 🔍 🔍        |
|                   | Mostrando registros del 1 al 13 de | un total de 13 registros          |                   |                          |                  |                            | Anteri               | or 1 Siguiente |
|                   |                                    |                                   |                   | <b>\</b>                 |                  |                            |                      |                |
|                   |                                    |                                   |                   | Sali                     | da de M          | enores                     |                      |                |

Al dar Click sobre la opción de **Salida de Menores**, el Sistema SISG - VICKY mostrará la siguiente ventana:

| SNR               | =                   |                     |                             |                      |                    |                          | ₽ <sup>®</sup> 4 <sup>0</sup>          | 🖻 🙎 Luis Giovann        | i Ortegon Cortazar |
|-------------------|---------------------|---------------------|-----------------------------|----------------------|--------------------|--------------------------|----------------------------------------|-------------------------|--------------------|
|                   | SISTEMA INTEGRADO D | DE SERVICIOS Y GEST | ΊÓΝ                         |                      |                    |                          |                                        |                         |                    |
|                   |                     |                     |                             |                      | Nive               | Central (                | ORIP PQRS                              | Curadurias Notaria      | ido ORIP           |
| 1 Inicio          | NOTARIA PRIM        | IERA MEDELLIN       | Liq. Herencia Acceso        | a módulos 🦳 Salida d | e menores          |                          |                                        |                         |                    |
| 🕈 Directorio      | CALID.              |                     |                             |                      |                    |                          |                                        |                         | _                  |
| ≡ PQRS            | Nuevo SALID/        | A DE MENORES I      | DE LA NUTARIA PRIM          |                      |                    |                          |                                        |                         |                    |
| PORS anteriores   | Mostral 50 *        | registros           |                             |                      |                    |                          |                                        | Buscar:                 |                    |
| l Ciudadanos      |                     | FECHA DEL<br>PODER  | IDENTIFICACIÓN DEL<br>MENOR | NOMBRE DEL<br>MENOR  | IDENTIFICACIÓN DEL | NOMBRE DEL F             | IDENTIFICACIÓN DE LA<br>PADRE 11 MADRE | NOMBRE DE LA<br>A MADRE | 11 0 11            |
| ∋ Chat            | 501000195Km/Q       | 2019-10-09          | 22                          | NN22                 | P222               | PADRE22                  | M22                                    | MADRE22                 |                    |
|                   | 5001000196KKNV      | 2019-10-11          | 5555                        | NINO555              | 5555U              | PAPA555                  | V555                                   | MAMA5555                |                    |
| ORIP              | 5001000196KMTG      | 2019-10-11          | 6666                        | N666                 | P666               | PADRE666                 |                                        |                         | P. P. P. 着         |
| 🗓 Notarias        | 5001000196KNDA      | 2019-10-16          | 99999                       | N9999                | P999               | PADRE999                 | M999                                   | MADRE999                |                    |
| Curadurias        | 5001000196KNMF      | 2019-10-11          | 7777                        | NIÑO777              | P7777              | PADRE7777                | /                                      | /                       | A A A              |
| Peroluciones      | 5001000196KNUB      | 2019-10-11          | 888                         | N88                  | P888               | PADR88                   | M888                                   | MADRESSS                | P 7 F 🗯            |
| A Correspondencia | 5001000196KQPB      | 2019-10-11          | 4454545                     | HSUSUSU              | 80180988           | LUIS GIOVANY<br>CORTAZAR | ORTEGON                                |                         | / A A              |
|                   | 5001000196KQQY      | 2019-10-10          | 31313131                    | NIÑO 313131          | 32323232           | PADRE323232              | 42424242                               | MADRE424242             | AAA                |
| 🖹 Licencias       | 5001000196LVEV      | 2019-10-02          | 1111                        | AAAA                 | AAA                | AAA                      | AAA                                    | АААА                    |                    |
| / [               | Salida              | de Mé               | nores                       | Gei                  | nera Doct          | o Aut                    | enticación                             |                         |                    |
| ↓ L               |                     |                     | I                           | Genera               | consolic           | lado                     | Fliminar r                             | eaistro                 |                    |
| Iden              | tificador           |                     | L                           |                      |                    |                          |                                        |                         |                    |
|                   |                     | J                   |                             |                      |                    |                          |                                        |                         |                    |
|                   |                     |                     |                             |                      |                    |                          |                                        |                         |                    |
| Código de Foi     | rmato: DE-S         | OGI-PF              | R-03-FR-06                  | 5 1                  | Versión: 01        |                          | Fecha de Ela                           | boración:               | 06-06-201          |
|                   |                     |                     |                             | ה א                  | F 1 15             |                          |                                        |                         |                    |

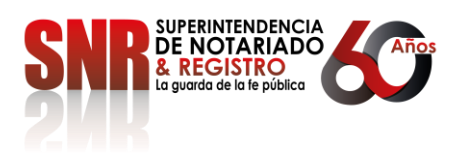

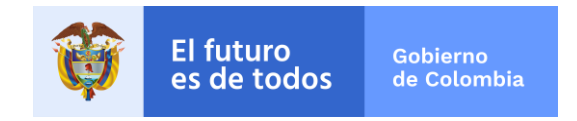

En esta ventana el Sistema SISG – VICKY, nos permite visualizar todas las Autorizaciones que se han reportado por Notaría.

**3.2 NUEVA SALIDA DE MENORES**: Al dar click en el Botón de **Nueva** el Sistema SISG - VICKY mostrará la siguiente ventana:

| TEGRADO DE     | SERVICIOS Y GESTI  | SALIDA DE MENORES ×                             | گر            |
|----------------|--------------------|-------------------------------------------------|---------------|
|                |                    | * TIPO DE AUTORIZACIÓN DE LA SALIDA DEL MENOR:  | PQF           |
| ARIA PRIME     | RA MEDELLIN        | •                                               |               |
|                |                    | * FECHA DE LA AUTORIZACIÓN:                     |               |
| SALIDA         | DE MENORES D       |                                                 |               |
| -              |                    | * SOLICITANTE U OTORGANTE:                      |               |
| 50 <b>v</b> re | egistros           | •                                               |               |
| CADOR 🏨        | FECHA DEL<br>PODER | * TIPO DE CUSTODIA, TENENCIA Y PATRIA POTESTAD: | IDENTIFICACIÓ |
| 196KJWQ        | 2019-10-09         | •                                               | M22           |
| 196KKNV        | 2019-10-11         |                                                 | V555          |
| 196KMTG        | 2019-10-11         | * TIPO DE IDENTIFICACIÓN DEL MENOR:             |               |
| 196KNDA        | 2019-10-16         | •                                               | M999          |

Nota: Los campos de identificación del padre o madre son obligatorios de acuerdo con el campo solicitante u otorgante.

Código de Formato: DE-SOGI-PR-03-FR-06

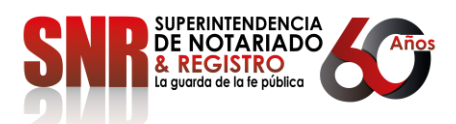

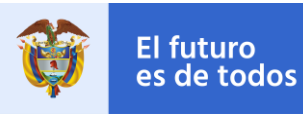

▼

#### \*NÚMERO DE IDENTIFICACIÓN DEL MENOR:

4545613215

#### \* NOMBRE DEL MENOR:

JUAN JOSE MENDEZ DIAZ

#### **\*TIPO DE DOCUMENTO DE PADRE:**

Cédula de ciudadania

#### \* IDENTIFICACION DEL PADRE:

78125423

#### \* NOMBRE DEL PADRE:

JULIAN JOSE MENDEZ TORRES

#### **\*TIPO DE DOCUMENTO DE LA MADRE:**

Cédula de ciudadania

#### \* IDENTIFICACION DE LA MADRE:

41785963

Código de Formato: DE-SOGI-PR-03-FR-06

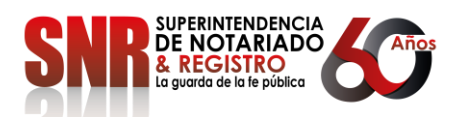

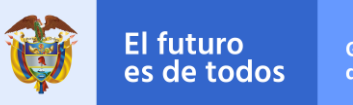

| MARTHA PATRICIA DIAZ GUTIERREZ                                                                                   | -                                              |           |                        |                                    |           |
|----------------------------------------------------------------------------------------------------|------------------------------------------------|-----------|------------------------|------------------------------------|-----------|
| * SALE DEL PAIS CON UNA PERSONA                                                                                  | DIFERENTE                                      | A LOS PA  | DRES                   |                                    |           |
| No                                                                                                    |                                                |           |                        |                                    |           |
| *FECHA DE SALIDA: 2019-10-11                                                                                     |                                                |           |                        |                                    |           |
| *PROPÓSITO DE LA SALIDA:                                                                                         |                                                |           |                        |                                    |           |
| VACACIONES                                                                                                    |                                                |           |                        |                                    |           |
|                                                                                                    |                                                |           |                        |                                    |           |
| *PAÍS DEL DESTINO FINAL:                                                                                         |                                                |           |                        |                                    |           |
| *PERIODO DE RETORNO:                                                                                             |                                                |           |                        |                                    |           |
| Desde: 2019-11-04                                                                                                |                                                | Hasta:    | 2019-11-16             |                                    |           |
| * PODER AUTENTICADO:                                                                                             |                                                |           | *                      |                                    |           |
| Seleccionar archivo AUTENTICACI                                                                                  |                                                |           |                        |                                    |           |
|                                                                                                    | ION.PDF                                        |           |                        |                                    |           |
| * REGISTRO CIVIL DE NACIMIENTO:                                                                                  | ION.PDF                                        |           |                        |                                    |           |
| * REGISTRO CIVIL DE NACIMIENTO:<br>Seleccionar archivo                                                           | ION.PDF                                        |           |                        |                                    |           |
| * REGISTRO CIVIL DE NACIMIENTO:<br>Seleccionar archivo REGISTRO_CIV<br>* Se acepta la politica del tratamiento d | ION.PDF<br>/IL.PDF<br><b>le datos perso</b>    | onales: 🗹 |                        |                                    |           |
| * REGISTRO CIVIL DE NACIMIENTO:<br>Seleccionar archivo REGISTRO_CIV<br>* Se acepta la politica del tratamiento d | ION.PDF<br>IL.PDF                              | onales: 🕑 | X Cancelar             | ✓Guardar                           |           |
| * REGISTRO CIVIL DE NACIMIENTO:<br>Seleccionar archivo REGISTRO_CIV<br>* Se acepta la politica del tratamiento d | ION.PDF<br>IL.PDF                              | onales: 🗹 | X Cancelar             | ✓Guardar                           |           |
| * REGISTRO CIVIL DE NACIMIENTO:<br>Seleccionar archivo REGISTRO_CIV<br>* Se acepta la politica del tratamiento d | ION.PDF<br>IL.PDF                              | onales:   | X Cancelar             | ✓Guardar                           |           |
| * REGISTRO CIVIL DE NACIMIENTO:<br>Seleccionar archivo REGISTRO_CIV<br>* Se acepta la politica del tratamiento d | ION.PDF<br>IL.PDF<br>le datos perso<br>Versión | onales: ♥ | ¥ Cancelar<br>Fecha de | <b>√</b> Guardar<br>Elaboración: ( | 06-06-201 |

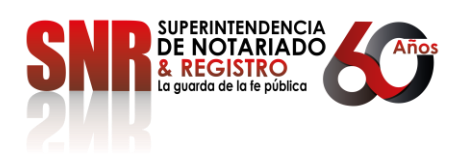

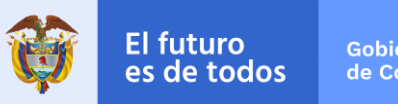

Descripción de los campos:

Los datos que solicita esta opción son los siguientes:

 TIPO DE AUTORIZACIÓN DE SALIDA DE MENORES: El sistema muestra una lista de opciones: (Documento privado – Poder otorgado en Notaria por lo padre que no viajan con el menor, por Escritura pública, Certificado de vigencia por Escritura pública).

**NOTA:** En el caso de seleccionar el Tipo de Autorización **"Por Escritura Pública"** el sistema solicitará los siguientes datos:

- NÚMERO DE LA ESCRITURA: Se reporta el número de la Escritura.
- **FECHA DE LA ESCRITURA:** Se reporta la fecha de la Escritura.

#### \* RELACIONAR LOS DATOS DE LA ESCRITURA:

| # Escritura |  | Fecha |   |  |
|-------------|--|-------|---|--|
|             |  |       | 1 |  |

- FECHA DE LA AUTORIZACIÓN: Se registra la fecha de la Autorización del Tipo de Documento.
- **SOLICITANTE**: El sistema muestra una lista de opciones, para que el Empleado seleccione el Tipo de Solicitante (Padre, Madre, Persona diferente a los Padres).
- TIPO DE CUSTODIA, TENENCIA Y PATRIA POTESTAD: El sistema muestra una lista de opciones, para que el Empleado seleccione el Tipo de Custodia (Padre – Madre, Tutor, Curador, Sentencia Judicial).
- TIPO DE IDENTIFICACIÓN DEL MENOR: El sistema muestra una lista de opciones, para que el Empleado seleccione el Tipo de Identificación del Menor (Registro Civil de Nacimiento, Tarjeta de Identidad).
- NÚMERO DE IDENTIFICACIÓN DEL MENOR: Se registra el número del documento y que va de acuerdo al Tipo de Identificación del Menor.
- **NOMBRE DEL MENOR:** Se registra el nombre completo del Menor (primero los nombres y después los apellidos).
- TIPO DE DOCUMENTO DEL PADRE: El sistema muestra una lista de opciones, para que el Empleado seleccione el Tipo de Documento (Cédula de Ciudadanía, Cédula de Extranjería, Pasaporte, Tarjeta de Identidad, Registro Civil de Nacimiento, DNI – Documento Nacional de Identidad, PEP – Permiso Especial de Permanencia).
- **IDENTIFICACIÓN DEL PADRE:** Se registra el número de documento del Padre y que va de acuerdo al tipo de Documento.

Código de Formato: DE-SOGI-PR-03-FR-06 Versión: 01

Fecha de Elaboración: 06-06-2018

Página 11 de 15

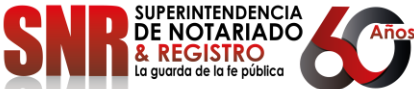

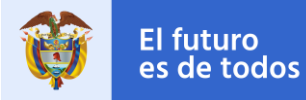

Gobierno de Colombia

- NOMBRE DEL PADRE: Se registra el nombre completo del Padre (primero los nombres y después los apellidos).
- TIPO DE DOCUMENTO DE LA MADRE: El sistema muestra una lista de opciones, para que el Empleado seleccione el Tipo de Documento (Cédula de Ciudadanía, Cédula de Extranjería, Pasaporte, Tarjeta de Identidad, Registro Civil de Nacimiento, DNI – Documento Nacional de Identidad, PEP – Permiso Especial de Permanencia).
- **IDENTIFICACIÓN DE LA MADRE:** Se registra el número de documento de la Madre y que va de acuerdo al tipo de Documento.
- **NOMBRE DEL MADRE:** Se registra el nombre completo del Madre (primero los nombres y después los apellidos).
- SALIDA DEL PAIS CON UNA PERSONA DIFERENTE A LOS PADRES: El sistema muestra las opciones, para que el Empleado seleccione (SI o NO).

**NOTA:** En el caso que la salida del País del Menor es con una persona diferente a los Padres, el sistema solicita los siguientes datos:

- TIPO DE DOCUMENTO DE LA PERSONA QUE SALE CON EL MENOR: El sistema muestra una lista de opciones, para que el Empleado seleccione el Tipo de Documento (Cédula de Ciudadanía, Cédula de Extranjería, Pasaporte, Tarjeta de Identidad, Registro Civil de Nacimiento, DNI – Documento Nacional de Identidad, PEP – Permiso Especial de Permanencia).
- IDENTIFICACIÓN DE LA PERSONA QUE SALE CON EL MENOR: Se registra el número de documento de la Persona que sale con el Menor y que va de acuerdo al tipo de Documento.
- NOMBRE DE LA PERSONA QUE SALE CON EL MENOR: Se registra el nombre completo de la Persona que sale con el Menor (primero los nombres y después los apellidos).

#### \* SALE DEL PAIS CON UNA PERSONA DIFERENTE A LOS PADRES

Si

\*TIPO DE DOCUMENTO DE LA PERSONA QUE SALE CON EL MENOR:

\* IDENTIFICACION DE LA PERSONA QUE SALE CON EL MENOR:

\* NOMBRE DE LA PERSONA QUE SALE CON EL MENOR:

Código de Formato: DE-SOGI-PR-03-FR-06

Versión: 01

Fecha de Elaboración: 06-06-2018

v

Página 12 de 15

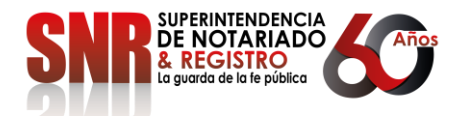

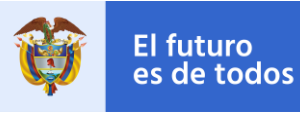

- **FECHA DE SALIDA:** Se registra la fecha de salida del Menor.
- PROPÓSITO DE LA SALIDA: Se registra en forma descriptiva el motivo o propósito de la salida del Menor.
- **PAIS DEL DESTINO FINAL:** El sistema muestra una lista de opciones, para que el Empleado seleccione el nombre del País que tiene como destino el Menor.
- **PERIODO DE RETORNO:** Se registra el rango de fechas tentativas de retorno del Menor utilizando dos fechas como periodo de tiempo de retorno.
- **PODER AUTENTICADO:** El sistema permite adjuntar un archivo con extensión PDF que debe contener el Poder Autenticado.
- **REGISTRO CIVIL DE NACIMIENTO:** El sistema permite adjuntar un archivo con extensión **PDF** que debe contener el Registro Civil de Nacimiento.
- Se acepta la Política del tratamiento de Datos Personales: El Solicitante podrá Aceptar o no Aceptar esta Política (dar Click para Aceptar o no Aceptar).

Al reportar todos los datos de la Nueva Autorización, el Usuario puede grabar el registro.

**3.3 DOCUMENTOS QUE GENERA EL SISTEMA**: El sistema permite generar por cada Autorización de Salida de Menores lo siguientes documentos:

- **DOCUMENTO AUTENTICADO:** Se genera un archivo en PDF con el Documento de Autorización de Salida del Menor.
- **REGISTRO CIVIL DEL MENOR:** Se genera un archivo en PDF con el Documento del Registro Civil del Menor.
- **DOCUMENTO XML:** Se genera un archivo en TXT con los datos de la Autorización del Menor en formato XML de acuerdo con Migración Colombia.
- **DOCUMENTO CONSOLIDADO EN PDF:** Se genera un archivo consolidado en PDF conteniendo los documentos de Autenticación, Registro Civil y archivo XML.

La siguiente imagen describe la estructura del archivo consolidado:

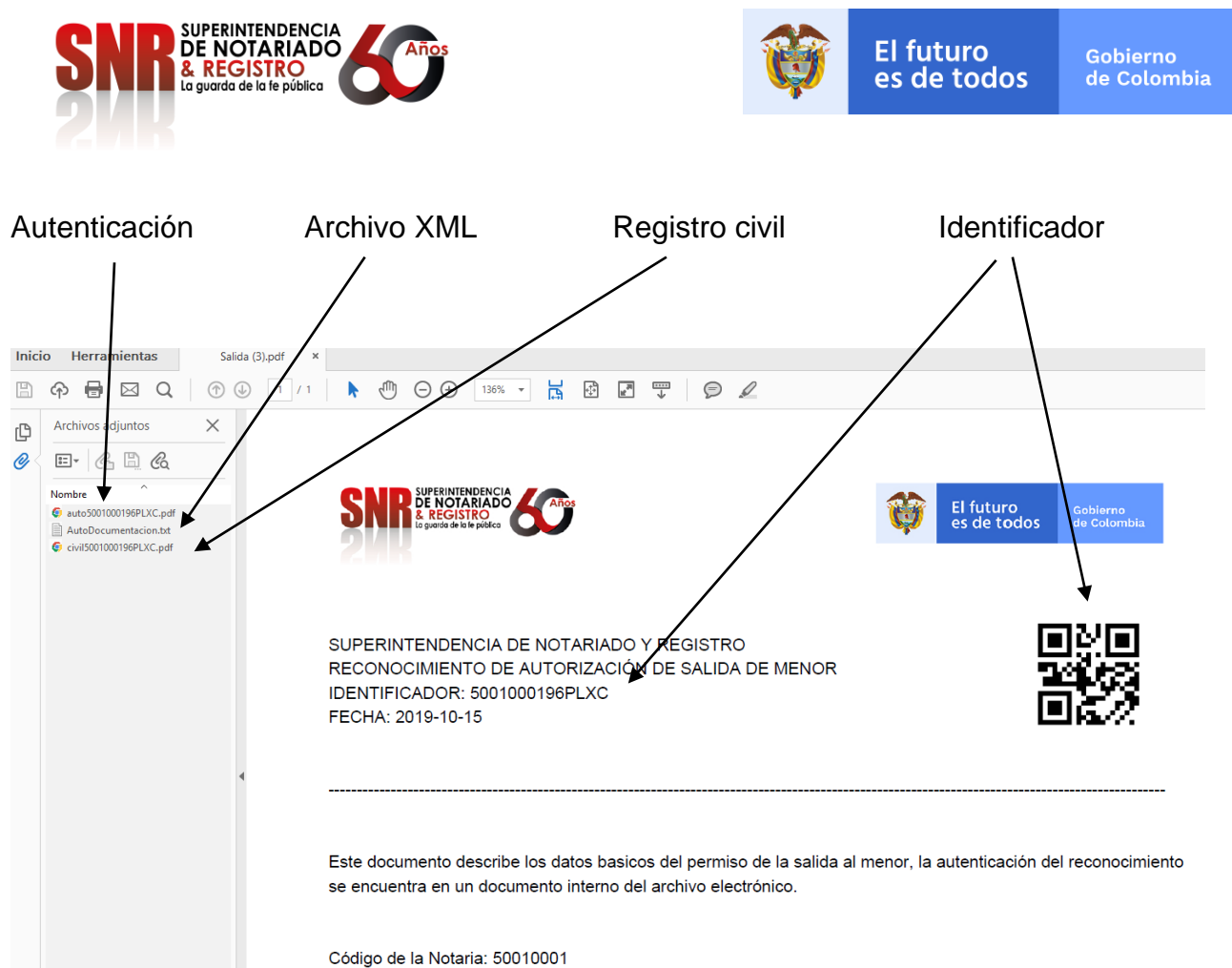

Código de la Notaria: 50010001 Notaria: PRIMERA MEDELLIN

Código de Formato: DE-SOGI-PR-03-FR-06

Versión: 01

Fecha de Elaboración: 06-06-2018

Página 14 de 15

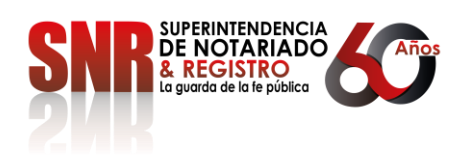

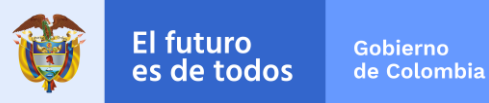

# 4.0 GLOSARIO DE TÉRMINOS

- CLICK: es la acción de pulsar cualquier botón o tecla del dispositivo apuntador -(mouse) de la computadora.
- IN HOUSE: Actividad o desarrollo realizado por la propia Entidad. -

| VERSIÓN DE CAMBIOS |          |        |                             |     |        |        |    |  |  |  |
|--------------------|----------|--------|-----------------------------|-----|--------|--------|----|--|--|--|
| Código:            | Versión: | Fecha: | Motivo de la actualización: |     |        |        |    |  |  |  |
|                    |          |        | Desarrollo<br>Menores       | del | Módulo | Salida | de |  |  |  |

| ELABORACIÓN Y APROBACIÓN          |  |                                  |          |                                        |  |  |  |  |
|-----------------------------------|--|----------------------------------|----------|----------------------------------------|--|--|--|--|
| ELABORÓ                           |  | APRO                             | DBÓ      | Vo.Bo Oficina Asesora<br>de Planeación |  |  |  |  |
|                                   |  |                                  |          |                                        |  |  |  |  |
| Fecha: 15-10-2019<br>Oscar Medina |  | Fecha:15-10-20<br>Giovanni Orteg | 19<br>on | Fecha:                                 |  |  |  |  |

Código de Formato: DE-SOGI-PR-03-FR-06